## Для учителя

1. Зайти в ЦОП ХМАО-Югры. Выбрать класс, предмет и перейти во вкладку «Онлайн уроки»

| Отметки                                                      | Уроки Онл                                                                                                    | айн-ур           | оки                                                                                                    | Ито             | говы          | e     | Усп     | еваем  | иость |       | Анали  | тика | L    | Цели | Co       | бытия | я    | Поме | етки | 3    | амеча | ния    |       |                 |     |      |     | 1 тр      | имест |
|--------------------------------------------------------------|----------------------------------------------------------------------------------------------------|------------------|----------------------------------------------------------------------------------------------------|-----------------|---------------|-------|---------|--------|-------|-------|--------|------|------|------|----------|-------|------|------|------|------|-------|--------|-------|-----------------|-----|------|-----|-----------|-------|
| гебра → Все                                                  | отметки                                                                                                    |                  | ·                                                                                                    |                 |               |       |         |        |       |       |        |      |      |      | Обно     | овить | даті | ы    | Отме | тки  | Д/3   | в на с | сегод | ня              | 3a, | дать | Д/З |           | •     |
| іы внести отметн<br>иожете выделить                          | ки в журнал, кл<br>ь отметки, прос                                                                           | икните<br>иотрен | мышк                                                                                                    | ойвну<br>одител | /жнун<br>1ями | о кле | етку и  | или на | эжмит | е кно | опку « | Отме | тки» |      |          |       |      |      |      |      |       |        |       |                 |     |      |     |           |       |
|                                                              |                                                                                                    |                  |                                                                                                    |                 |               |       |         |        |       |       |        |      |      |      |          |       |      |      |      |      |       |        |       |                 |     |      |     |           |       |
|                                                              |                                                                                                    |                  | _                                                                                                    |                 |               |       |         |        |       |       |        |      |      |      | _        |       |      |      |      |      |       |        |       |                 |     |      |     |           |       |
|                                                              |                                                                                                    |                  | i                                                                                                    |                 |               |       |         |        |       |       |        |      |      |      | i        |       |      |      |      |      |       |        |       |                 |     |      |     | ų.        |       |
|                                                              |                                                                                                    | 13               | 13 19                                                                                                    | 19              | 20            | 20    | 26      | 26 1   | 27 2  | 7 3   | 3      | 4    | 4    | 10   | 10 11    | 11    | 17   | 17   | 18   | 18 2 | 24    | 25     | 25    | <b>7</b><br>ноя | 7   | 8    | 8   | нрэс      | >>    |
|                                                              | **                                                                                                    |                  |                                                                                                    |                 |               |       |         |        |       | 01    |        |      |      |      |          |       |      |      |      |      |       |        |       |                 |     |      |     | Ö         |       |
| Гейдаров Юсуф                                                | Задать типы ⊣                                                                                                |                  | Р</td <td></td> <td></td> <td></td> <td>3</td> <td></td> <td></td> <td></td> <td></td> <td>4</td> <td></td> <td>_</td> <td>к/Р<br/>5</td> <td>5</td> <td></td> <td></td> <td></td> <td></td> <td>4</td> <td></td> <td></td> <td>5</td> <td></td> <td></td> <td></td> <td>ර<br/>4.28</td> <td></td> |                 |               |       | 3       |        |       |       |        | 4    |      | _    | к/Р<br>5 | 5     |      |      |      |      | 4     |        |       | 5               |     |      |     | ර<br>4.28 |       |
| Гейдаров Юсуф                                                | Задать типы Э                                                                                                |                  | 4                                                                                                    |                 |               |       | 3       |        |       |       |        | 4    |      |      | K/P<br>5 | 5     |      |      |      |      | 4     |        |       | 5               |     |      |     | 6<br>4.28 |       |
| 1 Гейдаров Юсуф                                              | Задать типы ⊣<br>)                                                                                           |                  | 4<br>4                                                                                                    |                 |               |       | 3       |        |       |       |        | 4    |      |      | K/P<br>5 | 5     |      |      |      |      | 4     |        | -     | 5               |     |      |     | ۵<br>4.28 |       |
| <ol> <li>Гейдаров Юсуф</li> <li>Іечать журнала</li> </ol>    | Задать типы -)                                                                                               |                  | 4<br>4                                                                                                    |                 |               |       | 3       |        |       |       |        | 4    |      |      | K/F<br>5 | 5     |      |      |      |      | 4     |        |       | 5               |     |      |     | 4.28      |       |
| 1 Гейдаров Юсуф<br>Іечать журнала                            | Задать типы -:                                                                                               |                  | 4<br>4                                                                                                    |                 |               |       | 3       |        |       |       |        | 4    |      |      | K/F<br>5 | 5     |      |      |      |      | 4     |        |       | 5               |     |      |     | 4.28      |       |
| 1 Гейдаров Юсуф<br>Іечать журнала<br>амечание Сос            | 3адать типы -<br>)<br>)<br>)<br>)<br>)<br>)<br>)<br>)<br>)<br>)<br>)<br>)<br>)<br>)<br>)<br>)<br>)<br>)<br>) | гелям            | (/P) 4 Contraction                                                                                                    | общен           | ние г         | рупп  | 3       |        |       |       |        | 4    |      |      | К/Р<br>5 | 5     |      |      |      |      | 4     |        |       | 5               |     |      |     | 4.28      |       |
| 1 Гейдаров Юсуф<br>Течать журнала<br>амечание Сос            | Задать тилы -<br><u> Задать тилы -</u><br><u> Схсеі</u><br>общение роди                                      | гелям            | 4<br>Co                                                                                                    | общен           | ние г         | рупп  | 3       |        |       |       |        | 4    |      |      | K/F<br>5 | 5     |      |      |      |      | 4     |        |       | 5               |     |      |     | 4.28      |       |
| 1 Гейдаров Юсуф<br>Печать журнала<br>Замечание Соо<br>2. Наж | Задать типы -                                                                                                | гелям            | (/P<br>4                                                                                                    | общен           | ние г         | рупп  | 3       |        |       |       |        | 4    |      |      | K/P<br>5 | 5     |      |      |      |      | 4     |        |       | 5               |     |      |     | 4.28      |       |
| 1 Гейдаров Юсуф<br>Печать журнала<br>Вамечание Сос<br>2. Наж | Задать типы -<br>)<br>общение роди<br>ать кног                                                               | гелям            | (/P<br>4<br>Со<br>«Д(                                                                                                    | общен           | ние г         | рупп  | 3<br>ee |        |       |       |        | 4    |      |      | K/P<br>5 | 5     |      |      |      |      | 4     |        |       | 5               |     |      |     | 4.28      |       |

3. Выбрать дату урока, добавить нужных учеников (по умолчанию выбирайте «Выбрать всех»), выбрать платформу «Сферум» и нажать «Создать онлайн урок»

Отсутствуют онлайн-уроки

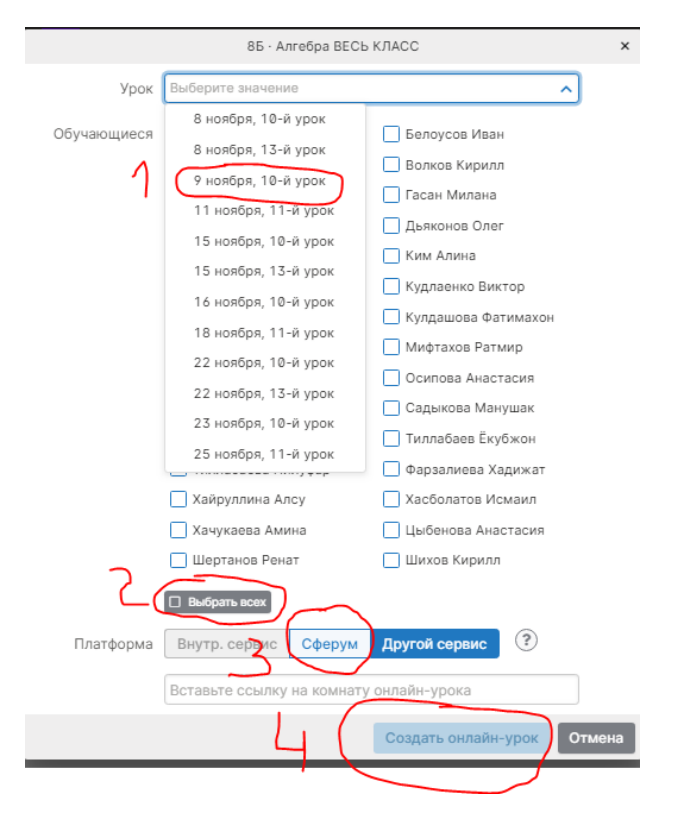

4. Заданный онлайн-урок появится в списке, нажмите «Опубликовать» чтобы он появился в дневниках детей.

| Отметки     | Уроки    | Онлайн-уроки  | Итоговые      | Успеваемость | ⇒ A⊧   | алитика L             | Цели        | События  | Пометки   | Записки      | Замечания |            |
|-------------|----------|---------------|---------------|--------------|--------|-----------------------|-------------|----------|-----------|--------------|-----------|------------|
| Онлайн-урок | и в груп | пе Весь класс |               |              |        |                       |             |          |           |              |           | + Добавить |
| Урок        |          |               | Учитель       |              | Запись | Кол-во<br>обучающихся | )<br>Участи | е Статус | _         |              |           |            |
| ₿ 09.11 10. | 85 Алгеб | ра ВЕСЬ КЛАСС | Кулачок Антон | Васильевич   | 2      | 30 🚨                  | • (         | 료 Опубл  | иковать 🖉 | <del>à</del> |           |            |
|             |          |               |               |              |        |                       | ```         |          |           |              |           |            |

 Для начала онлайн урока нажмите «Перейти», для окончания урока нажмите «Завершить», иначе урок будет бесконечно продолжаться и это не позволит вам создавать другие онлайн-уроки.

|   | Отмет    | ки Ур   | оки   | Онлайн-урон  | ки  | Итоговые    | Успеваемост   | ъ Ан   | алитика             | Цели             | События  | Пометки   | Записки | Замечания |     |         |
|---|----------|---------|-------|--------------|-----|-------------|---------------|--------|---------------------|------------------|----------|-----------|---------|-----------|-----|---------|
| ( | Онлайн-у | уроки в | груп  | пе Весь клас | cc  |             |               |        |                     |                  |          |           |         |           | + # | обавить |
|   |          | Урок    |       |              | 3   | Учитель     |               | Запись | Кол-в<br>обучающихо | о<br>Участи<br>я | е Статус | _         |         |           |     |         |
|   | 🛗 09.11  | 10. 85  | Алгеб | ра ВЕСЬ КЛАС | C F | Кулачок Ант | он Васильевич | 2      | 30                  | <u>L</u>         | Перейт   | и Заверши | ть 8 🗊  |           |     |         |
|   |          |         |       |              |     |             |               |        |                     |                  |          |           |         |           |     |         |

 При первом входе, если вы еще не связали свою учебную учетную запись с VK ID вам будет предложено зарегистрироваться. Настоятельно рекомендую сделать это заранее, чтобы потом в начале урока не терять время.

Если вы создаете онлайн урок в первый раз то вам надо будет авторизоваться на Сферуме. Это делается с помощью VK ID, но при этом необязательно создавать аккаунт в VK. Возможны 3 варианта.

## 1 вариант

### Если у вас уже есть аккаунт VK и есть учебный профиль:

1. Впишите номер мобильного телефона от вашего аккаунта VK

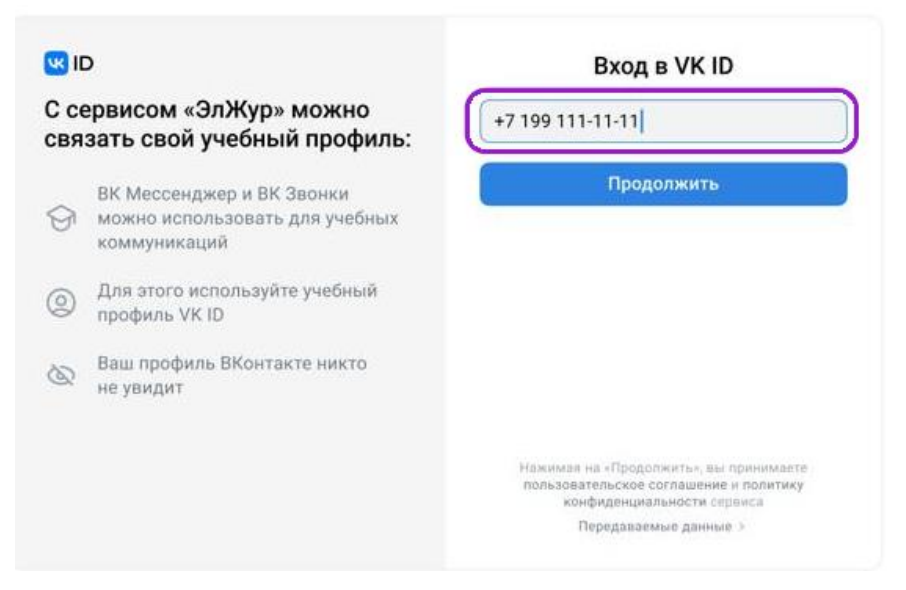

2. Введите пароль от вашего аккаунта VK. Если вы его не помните, нажмите на кнопку «Забыли или не установили пароль?» и заполните форму для сброса пароля.

| C Ce | р<br>рвисом «ЭлЖур» можно                                                   | ←<br>Испол         | Введите пароль<br>пьзуйте пароль, указанный при |   |
|------|-----------------------------------------------------------------------------|--------------------|-------------------------------------------------|---|
| свя  | зать свой учебный профиль:                                                  |                    | +7 199 111-11-11                                |   |
| 0    | ВК Мессенджер и ВК Звонки<br>можно использовать для учебных<br>коммуникаций | Введит<br>Забыли и | re пароль<br>или не установили пароль?          | ) |
| 0    | Для этого используйте учебный<br>профиль VK ID                              |                    |                                                 |   |
| 8    | Ваш профиль ВКонтакте никто<br>не увидит                                    |                    |                                                 |   |
|      |                                                                             |                    | Продолжить                                      |   |

3. Введите код из смс, которое пришло на ваш телефон

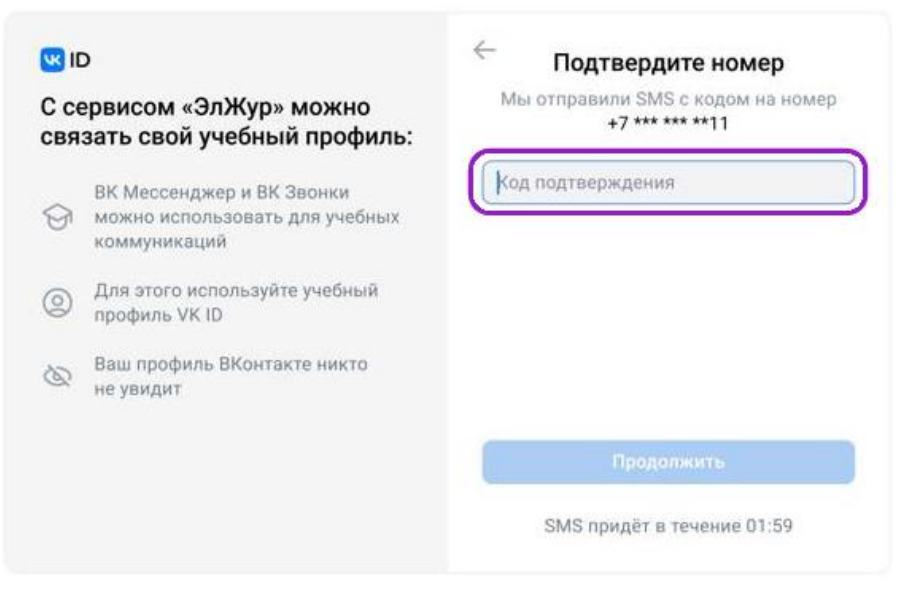

4. Нажмите «Продолжить в учебном профиле»

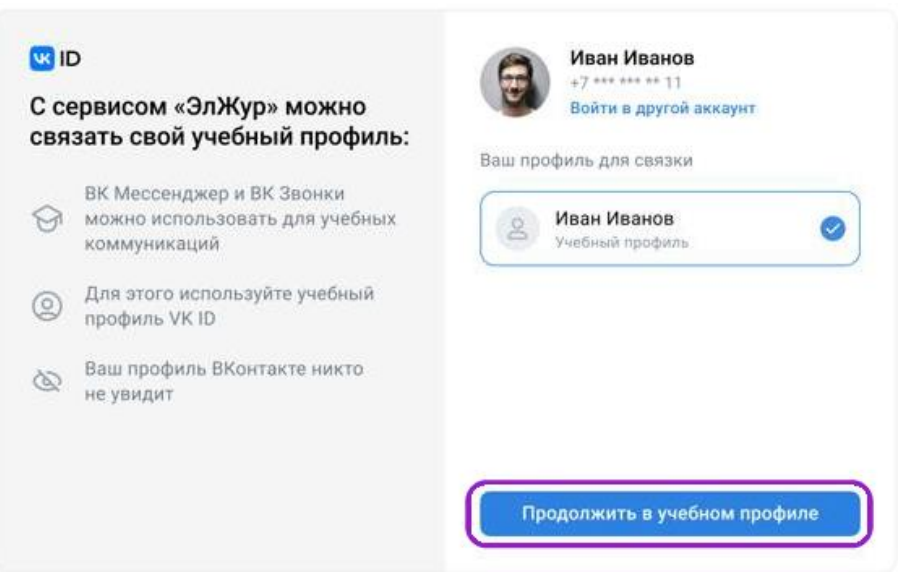

5. Проверьте свои данные, которые будут отображаться на платформе, и нажмите на кнопку «Продолжить»

|                                                                              | Информация о себе |
|------------------------------------------------------------------------------|-------------------|
| сервисом «ЭлЖур» можно<br>вязать свой учебный профиль:                       | Иван              |
| ВК Мессенджер и ВК Звонки<br>Эможно использовать для учебных<br>коммуникаций | Иванов            |
| Для этого используйте учебный профиль VK ID                                  | 25.07.1987        |
| Ваш профиль ВКонтакте никто<br>не увидит                                     | Мужской ~         |

# 2 вариант

# Если у вас уже есть аккаунт VK, но нет учебного профиля.

1. Впишите номер мобильного телефона от вашего аккаунта VK

| <b>W</b> IC | 2                                                                           | Вход в VK ID                                                                                                   |  |  |  |  |
|-------------|-----------------------------------------------------------------------------|----------------------------------------------------------------------------------------------------|--|--|--|--|
| С се<br>свя | ервисом «ЭлЖур» можно<br>зать свой учебный профиль:                         | +7 199 111-11-11                                                                                               |  |  |  |  |
| 0           | ВК Мессенджер и ВК Звонки<br>можно использовать для учебных<br>коммуникаций | Продолжить                                                                                                    |  |  |  |  |
| 0           | Для этого используйте учебный<br>профиль VK ID                              |                                                                                                    |  |  |  |  |
| Ø           | Ваш профиль ВКонтакте никто<br>не увидит                                    |                                                                                                    |  |  |  |  |
|             |                                                                             | Нажимая на «Продолжить», вы принимаете<br>пользовательское соглашение и политику<br>конфиденциальности сервиса |  |  |  |  |
|             |                                                                             | Передаваемые данные >                                                                                          |  |  |  |  |

2. Введите пароль от вашего аккаунта VK. Если вы его не помните, нажмите на кнопку «Забыли или не установили пароль?» и заполните форму для сброса пароля.

| С се<br>свя | э<br>ервисом «ЭлЖур» можно<br>зать свой учебный профиль:                    | <ul> <li>Введите пароль</li> <li>Используйте пароль, указанный при<br/>регистрации с телефоном<br/>+7 199 111-11-11</li> </ul> |
|-------------|-----------------------------------------------------------------------------|----------------------------------------------------------------------------------------------------|
| 9           | ЕК Мессенджер и ВК Звонки<br>можно использовать для учебных<br>коммуникаций | Введите пароль<br>Забыли или не установили пароль?                                                                             |
| 0           | Для этого используйте учебный<br>профиль VK ID                              |                                                                                                    |
| Ø           | Ваш профиль ВКонтакте никто<br>не увидит                                    |                                                                                                    |
|             |                                                                             | Продолжить                                                                                                    |

3. Введите код из смс, которое пришло на ваш телефон

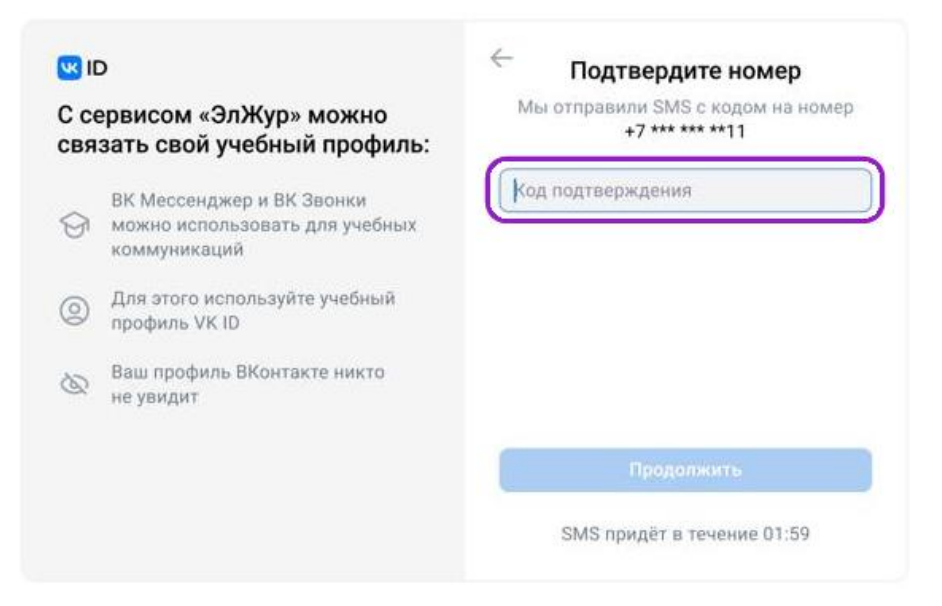

4. Нажмите «Создать учебный профиль»

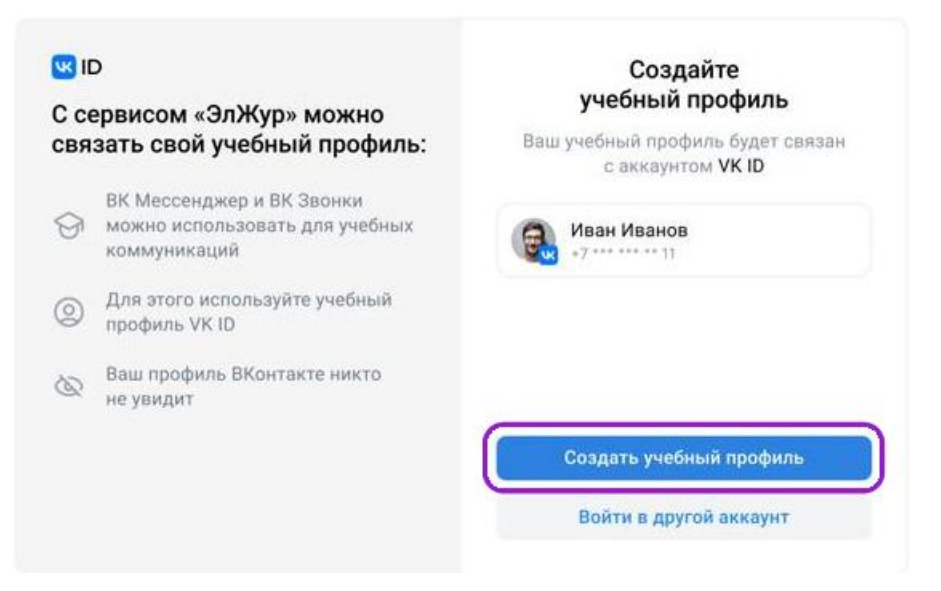

5. Заполните информацию о себе. Поле Отчество не обязательное.

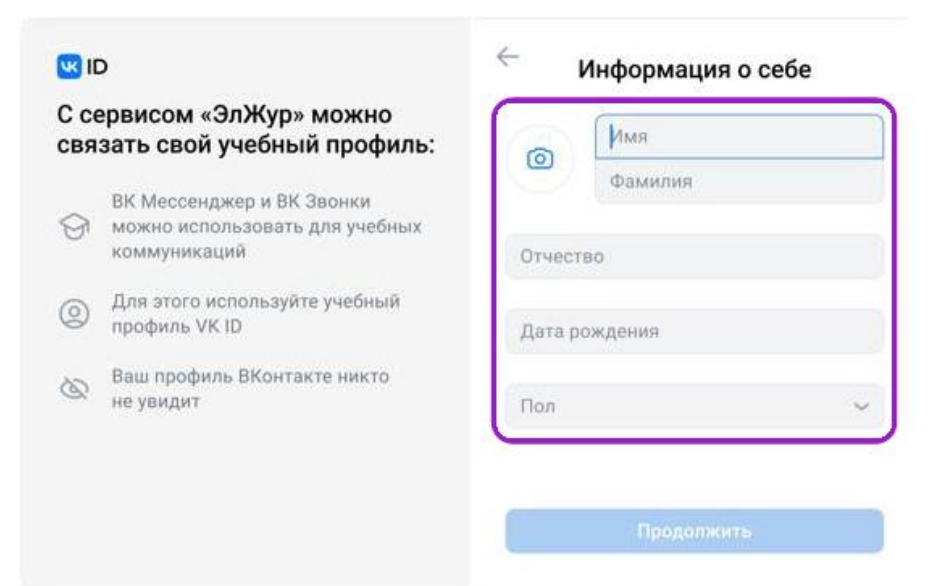

#### 6. Нажмите «Продолжить»

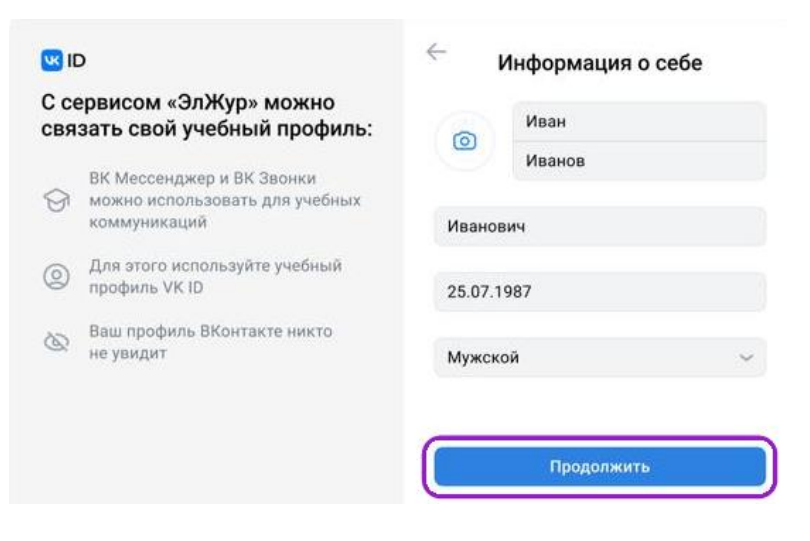

## 3 вариант

## Если у вас нет аккаунта в VK

1. Введите номер мобильного телефона

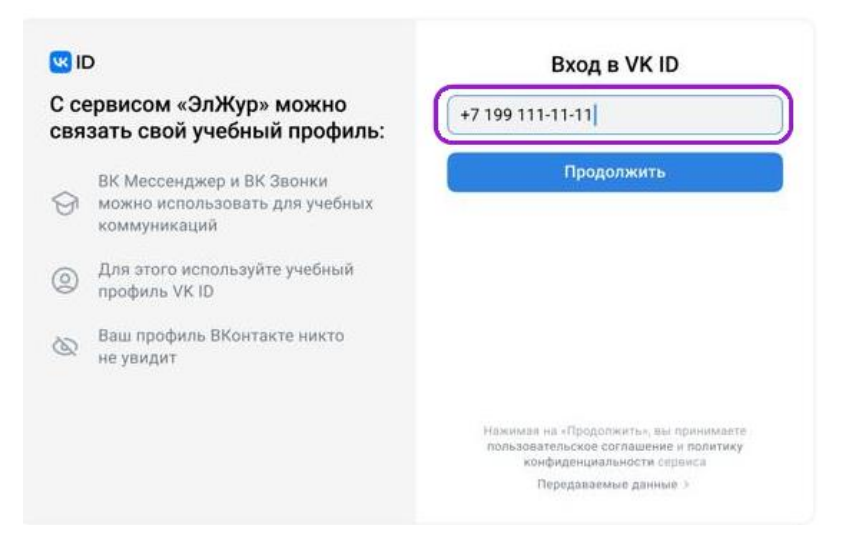

2. Введите код из смс, которое придет на ваш телефон

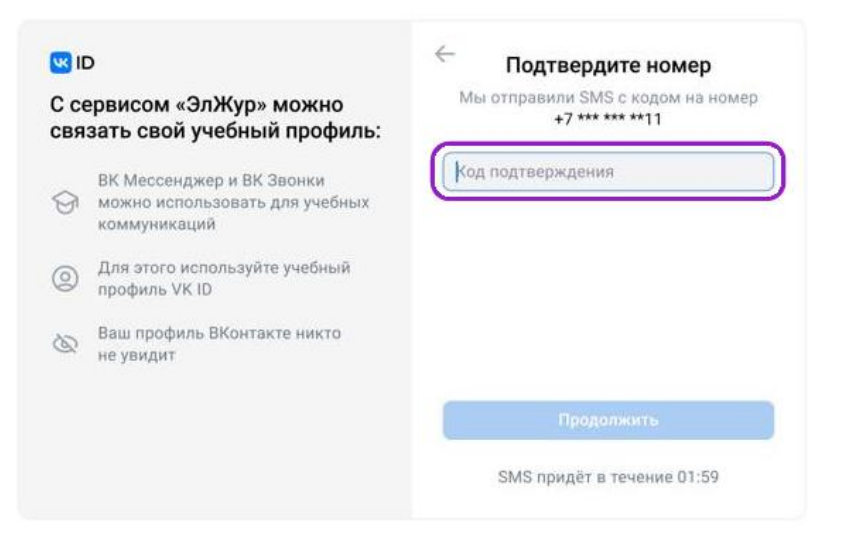

3. Заполните информацию о себе. Поле Отчество не обязательное.

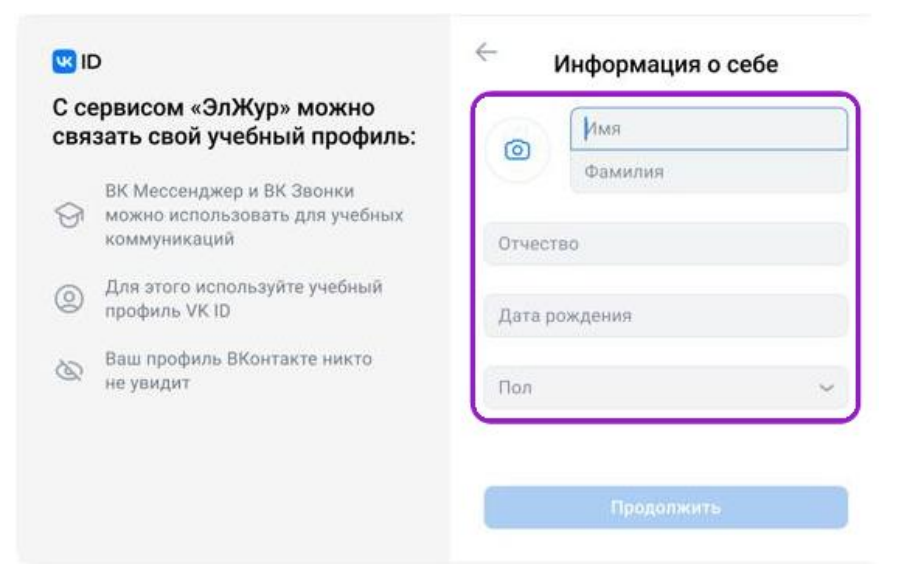

4. Нажмите «Продолжить»

| <b>W</b> I( | þ                                                                           | ← Информация о себе |            |  |  |  |
|-------------|-----------------------------------------------------------------------------|---------------------|------------|--|--|--|
| С се<br>свя | ервисом «ЭлЖур» можно<br>зать свой учебный профиль:                         | 0                   | Иван       |  |  |  |
| 9           | ВК Мессенджер и ВК Звонки<br>можно использовать для учебных<br>коммуникаций | Ивано               | Иванов     |  |  |  |
| 0           | Для этого используйте учебный<br>профиль VK ID                              | 25.07.1             | 987        |  |  |  |
| Ø           | Ваш профиль ВКонтакте никто<br>не увидит                                    | Мужск               | ой 🗸       |  |  |  |
|             |                                                                             |                     | Продолжить |  |  |  |

5. Нажмите «Создать учебный профиль»

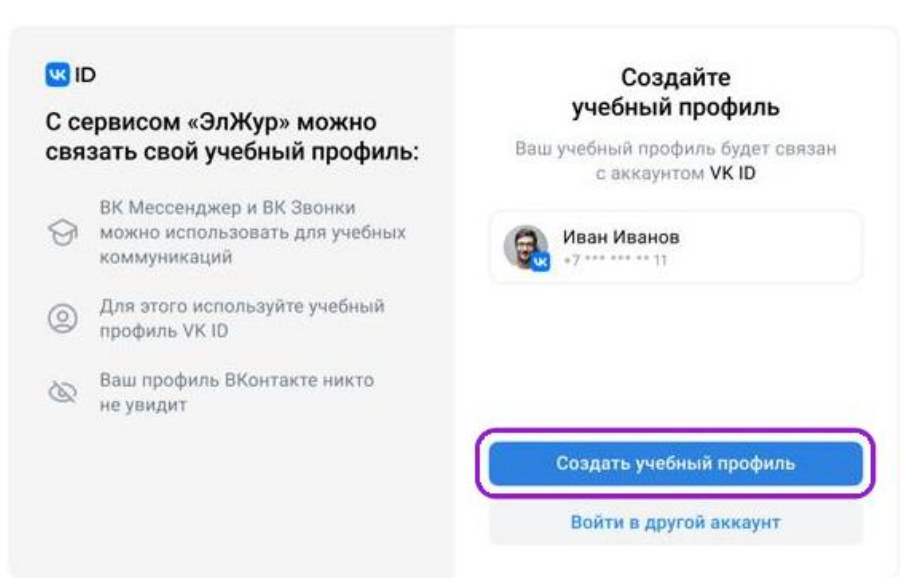

## 6. Нажмите «Продолжить»

| <mark>\\</mark>  ( | þ                                                                           | $\leftarrow$ | Информация о себе |
|--------------------|-----------------------------------------------------------------------------|--------------|-------------------|
| С се<br>свя        | ервисом «ЭлЖур» можно<br>зать свой учебный профиль:                         | 0            | Иван              |
| 9                  | ВК Мессенджер и ВК Звонки<br>можно использовать для учебных<br>коммуникаций | Ивано        | Иванов            |
| 0                  | Для этого используйте учебный<br>профиль VK ID                              | 25.07.1      | 1987              |
| Ø                  | Ваш профиль ВКонтакте никто<br>не увидит                                    | Мужск        | юй 🗸              |
|                    |                                                                             |              | Продолжить        |